# What to do if it cannot be added from the maintenance plan when adding

### maintenance tasks

When adding a maintenance task, if it cannot be added from the maintenance plan, you need to add maintenance equipment in the equipment list according to the background CWBT code, and then add a maintenance task under the corresponding maintenance equipment.

#### Step 1: Add maintenance equipment

The user can log in to the website of OLSaaS and operate in "Vessel Management  $\rightarrow$  Equipment List" interface according to the following steps 1-5:

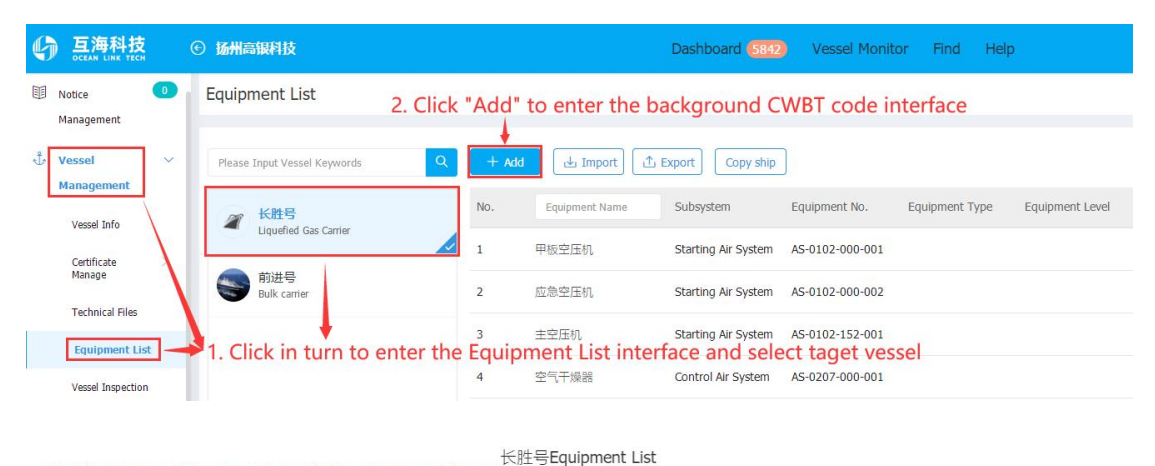

| Main Sys | stem 🔻 Subsystem  | n 🔻 Group 🔻 Equipment Name | Search Clear             |                     |             |           |
|----------|-------------------|----------------------------|--------------------------|---------------------|-------------|-----------|
| No.      | CWBTEquipment No. | CWBTEquipment Name         | Group                    | Subsystem           | Main System | Operation |
| 1        | AS-0000-000       | Air System                 | Air System               | Air System          | Air System  | +         |
| 2        | AS-0100-000       | Starting Air System        | Starting Air System      | Starting Air System | Air System  | +         |
| 3        | AS-0101-000       | Starting Air Pipe System   | Starting Air Pipe System | Starting Air System | Air System  | +         |

|                                          | Add a New Equipment                                                               | 8                                       |
|------------------------------------------|-----------------------------------------------------------------------------------|-----------------------------------------|
| Main System: Air System                  | Subsystem: Starting Air System                                                    | Group: Starting Air System              |
| Equipment No.*                           | Equipment Name*                                                                   | Manufacture                             |
| AS-0100-000 001                          | Starting Air System                                                               |                                         |
| Equipment Type                           | Equipment Level                                                                   | Drawing No.                             |
| By default, the system                   | automatically generates the                                                       | e last three digits according to        |
| the previous sorting, Manufacturing Date | which can be modified(the la                                                      | ast three digits)<br>Equipment Property |
|                                          |                                                                                   | Please select Equipment Property        |
| Q Upload Attachment                      |                                                                                   |                                         |
| 5. Complete the in<br>(Items with* are   | formation related to the new<br>required), and click "Submir<br>No Added Equipmen | w equipment<br>t"<br>t<br>submit Cancel |

Step 2: Add a new maintenance task

Users can follow steps 1-4 below in the interface of **"Maintenance → Maintenance Management** → Maintenance Plan of Year":

| 6            | 海科技<br>AN LINK TECH         | ¢  | 扬州高银     | 科技                |                     |                           | Dashb                                       | oard (5841) | Vessel      | Monitor          | Find   | Help  |
|--------------|-----------------------------|----|----------|-------------------|---------------------|---------------------------|---------------------------------------------|-------------|-------------|------------------|--------|-------|
| Manag        | gement                      |    | Mainte   | enance Plan of Y  | Year Maint          | enance Plan of Month      | Maintenance Peri                            | od Mair     | ntenance St | atus             |        |       |
| T Main<br>Ma | tenance >                   |    | 管理年度     | 保养计划              | 2.0                 | lick "Manage              | Annual Maint                                | enance      | Plan"       |                  |        |       |
| Ma           | nagement                    |    | Maint    | Equipmei          | Maintenanc          | Maintenance Item          | Maintenance Deman                           | Dept. 👻     | P.I.C. 🔻    | Maintena         | Last ( | Check |
|              | Maintenance<br>Plan of Year | +1 | .Click i | in turn to<br>深井泵 | enter the<br>Normal | Maintenance<br>试运转液压油泵及系统 | Plan of Year i<br>1、全面检查液压油泉外<br>观、油管是否漏油。2 | Deck Dept.  | •<br>大副     | 2Month±16<br>Day |        |       |
|              | of Month                    |    | 4.1.2    | 深井泵               | Normal              | 卸货后检查                     | 1、压缩空气吹扫查漏并<br>记录泄漏量及种类(液                   | Deck Dept.  | 大副          | 1Month±16<br>Day |        |       |

| C | 扬州高银科技     |                                      |                 | Dash       | hourd Free 1             | accol Manifest Find | Help                  |
|---|------------|--------------------------------------|-----------------|------------|--------------------------|---------------------|-----------------------|
|   | ←<br>+ Add | 3.Click "Add" and<br>click "Confirm" | l then select " | Vessel",   | Vessel*<br>Please Select | A Vessel            |                       |
|   | No.        | maintenancemanagement.M              | Vessel 👻        | Total Iter |                          | Confirm             | maintenancemanagement |
|   | 1          | 2022                                 | 长胜号             | 1          | L                        | pare capie          | 2022-10-21            |
|   |            |                                      |                 | 长胜号-选择保养计划 |                          |                     |                       |

| 2022 • | First Half Y | ear Zecond I | Half Year Reset G | 4. You can en<br>(single or m | 4. You can enter key information to find the target maintenance item, tick in the box on the right side<br>(single or multiple maintenance items can be selected), and then click "Next Step" |          |                  |              |                |                |                |                |              |              | ➡ /继续操作   |
|--------|--------------|--------------|-------------------|-------------------------------|----------------------------------------------------------------------------------------------------|----------|------------------|--------------|----------------|----------------|----------------|----------------|--------------|--------------|-----------|
| Mainte | Equipment    | Maintenance  | Maintenance Item  | Maintenance Demands           | Dept. 💌                                                                                                    | P.L.C. • | Maintenan        | Last Check D | Jul / All 👻    | Aug / All 👻    | Sept / All 👻   | Oct / All 👻    | Nov / All 👻  | Dec / All 👻  | Operation |
| 4.1.1  | 深井泵          | Normal       | 试运转波压油泵及系统        | 1、全面检查液压油原外<br>观、油管是否漏油。2、…   | Deck Dept.                                                                                                    | 大副       | 2Month±16<br>Day |              | 15 Day To Do 🕐 |                | 15 Day To Do 🕓 |                | 15 Day To Do |              |           |
| 4.1.2  | 深井泵          | Normal       | 卸货后检查             | 1、压缩空气吹扫查漏并<br>记录泄漏量及种类(液压    | Deck Dept.                                                                                                    | 大副       | 1Month±16<br>Day |              | 15 Day To Do 🕐 | 15 Day To Do 🕐 | 15 Day To Do 🕐 | 15 Day To Do 🕐 | 15 Day To Do | 15 Day To Do |           |
|        | 5.Clic       | k"Add"       |                   |                               |                                                                                                    |          |                  |              |                |                | 长胜号-202        | 2年度保养计         | 制修改          |              |           |
| + 4    | dd 1         |              |                   |                               |                                                                                                    |          |                  |              |                |                |                |                |              |              |           |

| Maint | 修改类型 🔻 | Equipme | Maintenan | Maintenance Item | Maintenance Demands | All 🕶 | P.I.C. 💌 | Maintena | Jan | Feb | Mar |
|-------|--------|---------|-----------|------------------|---------------------|-------|----------|----------|-----|-----|-----|
|       |        |         |           |                  |                     |       |          |          |     |     |     |

Add Item

# 6. Filter equipment by conditions

| 长胜号 ▼ | Main System         | ▼ SL           | ubsystem 🔻 Group 🔻                 | Equipment Name | Search      |                    |           |
|-------|---------------------|----------------|------------------------------------|----------------|-------------|--------------------|-----------|
| No.   | Subsystem           | Equipment Name | Equipment No.                      | Equipment Type | Manufacture | Manufacturing Date | Operation |
| 1     | Starting Air System | 甲板空压机          | AS-0102-000-001                    |                |             |                    | +         |
| 2     | Starting Air System | 应急空压机          | 7. Click the "-<br>AS-0102-000-002 | +" at the back | of the tar  | get equipment      | *         |
| 3     | Starting Air System | 主空压机           | AS-0102-152-001                    |                |             |                    | +         |

|                                      |                |                          | Add Mainte  | enance Item                            |                     |                 |
|--------------------------------------|----------------|--------------------------|-------------|----------------------------------------|---------------------|-----------------|
| Added Maintenance I                  | tem List       |                          |             |                                        |                     |                 |
| Eqpt. Name                           | Responsible De | ept. Maintenan           | ce Item No. | Maintenance Item                       | Maint               | enance Period   |
| 空气冷却器                                | Engine Dept    | . 1-                     | 23          | 空气冷却器                                  | 150                 | 0 ±150Hour      |
| New Maintenance Iter<br>Vessel: Fram | m Info.        | Eqpt. No.: AS-0302-154-0 | 001         | Eqpt. Name: 空气冷却器                      | Eqpt. Type:         |                 |
| Maintenance Item No.*                |                | Period Type*             |             | Maintenance Period( Month )*           | Maintenance Period  | Tolerance(Day)* |
|                                      |                | Month                    | ٠           |                                        | 0                   |                 |
| Responsible Dept.*                   |                | Maintenance Type*        |             | P.I.C.*                                | OrderID*            |                 |
| Engine Dept.                         | *              | Please select            |             |                                        |                     |                 |
| Maintenance Part                     |                | License must be uploade  | *b          | Days of Task Generated In Advance*     | Specified Maintenar | nce Process     |
|                                      |                | Required                 |             | 7                                      | Default             | ٣               |
| Maintenance Item*                    |                |                          |             | Maintenance Request                    |                     |                 |
| Next Maintenance Date <sup>a</sup>   | •              | Item Identifier*         |             | Associated consumption required or not | Attachment must be  | e uploaded      |
|                                      |                |                          |             | Not Required                           |                     | U               |

8. Complete relevant information, marked with \* is a mandatory option, and you can also set whether to associate with inventory and whether attachments must be uploaded, then click "confirm"

Confirm Cancel

|          |                                  |                                |                                |                              |                                        |                  | 长胜       | 号-2022年度伊        | <b>W</b> 养计划修改           |                             |           |                       |                           |             |     |           | $\otimes$   |
|----------|----------------------------------|--------------------------------|--------------------------------|------------------------------|----------------------------------------|------------------|----------|------------------|--------------------------|-----------------------------|-----------|-----------------------|---------------------------|-------------|-----|-----------|-------------|
| + Add    | Data Initiala                    | ation 2008                     | 服养计划                           |                              |                                        |                  |          |                  |                          |                             |           |                       |                           |             |     |           | Reset G     |
| Maint    | 修改类型 -                           | Equipme                        | Maintenan                      | Maintenance Item             | Maintenance Demands                    | All 🖛            | P.I.C    | Maintena         | Jan                      | Feb                         | Mar       | Apr                   | May                       | Jun         | Jul | Operation |             |
| 20221024 | create                           | 应急空压机                          | Normal                         | 333                          |                                        | Engine Dep<br>t. | CE       | 2Month±16<br>Day |                          |                             |           |                       |                           |             | _   | View Edit | Delete      |
|          |                                  |                                |                                | 9.After submi<br>you can "Cł | ission of step 8,<br>seck, Edit, Delet | it will be       | e back t | o the "Ar        | nnual Mai<br>n. If you a | ntenance P<br>re sure, clic | rlan Modi | fication"<br>& Submit | interface,<br>* at the bo | ttom of rig | ht  | com       | mon 1 total |
| Der 1    | ● 年度<br>Vorkfle<br>). A1<br>clie | 在保养审<br>ow De<br>fter<br>ck "( | 市北流程<br>scripti<br>sele<br>Con | e<br>on:<br>firm"            | Please Sel                             | ect W            | val      | low<br>pro       | cess                     | ,<br>confirm                | Can       | cel                   |                           |             |     |           |             |

### Next Step:

After adding the maintenance item, you can query the approval status of the added maintenance item through the filter box in "Maintenance  $\rightarrow$  Maintenance Management  $\rightarrow$  Maintenance Plan of Year  $\rightarrow$  Manage Annual Maintenance Plan " interface, as shown below:

| ÷     | In                      | Manage Annual N  | Aaintenance Plan i | nterface, click "Che | eck" on the right sid    | de        |           |
|-------|-------------------------|------------------|--------------------|----------------------|--------------------------|-----------|-----------|
| + Add | of                      | the target docum | ent to query the a | pproval progress.    |                          |           |           |
| No.   | maintenancemanagement.M | Vessel 👻         | Total Items        | Edit Type            | maintenancemanagement.SU | Status 🔻  | Operation |
| 1     | 2022                    | 长胜号              | 1                  | part table           | 2022-10-24               | Approving | View      |